## ZAKŁADANIE I OBSŁUGA KONTA TRACES-NT

**TRACES-NT (TRACES New Technology, TNT)** to unijny system informatyczny, który obsługuje przesyłki na granicy, w tym import towarów pochodzenia roślinnego, takich jak używane maszyny rolnicze i leśne.

- Zgodnie z rozporządzeniem Parlamentu Europejskiego i Rady (UE) 2017/625 dotyczącym kontroli urzędowych, każda przesyłka towarów roślinnych objęta przepisami fitosanitarnymi UE musi być zaopatrzona we Wspólny Zdrowotny Dokument Wejścia (Common Health Entry Document – CHED-PP).
- 2. W przypadku przesyłek regulowanych roślin i produktów roślinnych (wykaz w załączniku nr 7 do Rozporządzenia Wykonawczego Komisji (UE) 2019/2072), podmiot odpowiedzialny za przesyłkę wypełnia pierwszą część dokumentu CHED-PP w systemie TRACES. Podaje przy tym informacje niezbędne do identyfikacji przesyłki oraz jej przeznaczenia. Dokument ten stanowi jednocześnie zgłoszenie do granicznej kontroli fitosanitarnej.
- Podmiot jest zobowiązany zgłosić przesyłkę do kontroli na przejściu granicznym poprzez wypełnienie dokumentu CHED-PP w systemie TRACES-NT:

   a) co najmniej 24 godziny przed jej przybyciem do UE,
   b) w przypadku transportu lotniczego – co najmniej 6 godzin przed przybyciem przesyłki.
- 4. Niewypełnienie dokumentu CHED-PP skutkuje wstrzymaniem granicznej kontroli fitosanitarnej do momentu dopełnienia tego obowiązku przez podmiot.
- 5. Wszystkie etapy kontroli granicznej, jej wyniki oraz decyzje Inspektorów PIORiN są dokumentowane elektronicznie w CHED-PP. Dokument ten stanowi dla Służby Celno-Skarbowej podstawę do nadania przesyłce odpowiedniej procedury celnej. Dopiero po przedstawieniu w pełni wypełnionego dokumentu CHED-PP, potwierdzającego zgodność przesyłki z wymaganiami fitosanitarnymi, przesyłka może zostać dopuszczona do obrotu.
- 6. Dokument CHED-PP może wypełnić podmiot posiadający konto w systemie TRACES lub zlecić to zadanie firmie zewnętrznej, np. agencji celnej.
- 7. Konto w systemie TRACES zostanie aktywowane po zatwierdzeniu przez WIORiN w Warszawie.
- 8. Zatwierdzenie konta przez WIORiN wymaga uprzedniego wpisu podmiotu do urzędowego rejestru podmiotów profesjonalnych, zgodnie z procedurą rejestracji lub aktualizacji danych w tym rejestrze.
- 9. Zakładanie konta dla Użytkownika / Operatora / Podmiotu / Importera:
  - a) Aby założyć konto w systemie TRACES niezbędny jest uniwersalny profil "EU Login" dlatego należy przejść do strony: <u>https://webgate.ec.europa.eu/tracesnt/login</u>
  - b) otworzy się strona powitalna TRACES NT: Wybieramy link po prawej stronie *"Zarejestruj się"*:

|                             | Zaloguj się za pośrednictwem loginu UE klikając przycisk poniżej i posłępuj<br>zgodnie z instrukcją.<br>Logowanie<br>Jeżeli nie pamiętasz swojego hasla, możesz zresetować swoje hasio na unijnej<br>stronie logowania. | Ne masz konta?<br>Zarejestruj się: Duj wniosek<br>basła w starkany do działu<br>oosługi klienta lub do odpowiedniej<br>instytucji<br>Jak utworzyć konto na stronie<br>logowania UE? |
|-----------------------------|----------------------------------------------------------------------------------------------------|----------------------------------------------------------------------------------------------------|
| Ostatnia aktualizacja. 2024 | Zastrzeżenia prawne Terms of Use Pliki cookie Oświadczenie o ochron<br>Komisja Europejska - DG ds. Zdrowia & Bezpieczeń<br>IMSOC - TRACES NT 6 10 3 (12/02/2024 14<br>przetworzone przez TRACESNT001_PRD                | nie prywatności Dostępność treści Źródka Kontakt Góra strony<br>stwa Żywności.<br>:26.58) -<br>wls71.                                                                               |

- c) Pojawi się strona do rejestracji profilu EU login, w pierwszej kolejności należy wybrać język, w którym będzie prowadzona rejestracja prawy góry róg
- d) Następnie należy wypełnić wszystkie wymagane dane oraz podać adres e-mail, który będzie stosowany podczas logowania w systemie TRACES konto EU login należy utworzyć dla KONKRETNEJ OSOBY,

| ○ A = https://webgate.ec.europa.eu/cas/eim/external/register.cc | ji                                                                                                    |                 |
|-----------------------------------------------------------------|----------------------------------------------------------------------------------------------------|-----------------|
| EU Login<br>One account, many EU services                       |                                                                                                    | polski (pi)     |
|                                                                 |                                                                                                    | Tomasz DZIUGIEŁ |
|                                                                 | Załóż nowe konto                                                                                                    |                 |
|                                                                 | Użytkownik, który już się załogował, nie może zarejestrować<br>się jako nowy użytkownik.  Pomoc dla użytkowników zewnętrznych Imię Nazwisko Adres e-mail Otwierdż adres e-mail Otwierdż adres e-mail Otwierdż adres e-mail Otwierdż adres e-mail Otwierdż adres e-mail Otwierdż adres e-mail Otwierdż adres e-mail Otwierdż adres e-mail Otwierdż adres e-mail Otwierdż adres e-mail Otwierdż adres e-mail Otwierdż adres e-mail |                 |
|                                                                 | Zalóż nowe konto Anuluj                                                                                                    |                 |

- po wypełnieniu wszystkich danych należy kliknąć na ikonę "Załóż nowe konto"
- e) po założeniu konta na podany adres mailowy przesłana zostanie **automatyczna wiadomość** e-mail z linkiem umożliwiającym utworzenie hasła do konta
- *f)* Następnie należy wybrać funkcję "Podmiot" (*UWAGA! Jeżeli nie widać takiej strony to musimy się wylogować i ponownie zalogować link: <u>https://webgate.ec.europa.eu/tracesnt/login</u>):*

| Złóż wniosek o zezwolenie                                                                                                    | Dane osobowe                                                                                                    |
|----------------------------------------------------------------------------------------------------|----------------------------------------------------------------------------------------------------|
| A<br>Obecnie nie masz żadnej funkcji, która pozwalałaby ci uzyskać dostęp do aplikacji.                                                       | Dane osobowe są przechowywane w loginie UE. W tym<br>miejscu można zaktualizować wszystkie wyświetlane tu<br>informacje, które są nieprawidłowe. Twoje dane zostaną<br>automatycznie odświeżone w systemie TRACES przy<br>kolejnym logowaniu. |
| Wybierz rodzaj organizacji, do której chcesz uzyskać dostęp:                                                                                  | lmię i<br>nazwisko                                                                                                    |
| Podmiot Podmiot                                                                                                    | Domena 🗭 Zewnętrzna<br>Nazwa<br>uzytkownika<br>Artros e. mail                                                                                                    |
| Ekologiczna jednostka certyfikująca<br>Jednostki certyfikujące wymienione w załącznikach III i IV do rozporządzenia Komisji (WE) nr 1235/2008 | Moje konto na stronie logowania UE                                                                                                    |
| Organ<br>Właściwe organy, takie jak urzędy celne, organy weterynaryjne, właściwe organy centralne, organy<br>fitosanitarne,                   | <ul> <li>Zmień hasło do loginu UE</li> <li>Aktualizuj swoje informacje w loginie</li> <li>UE</li> </ul>                                                                                                    |
| O Czy potrzebujesz pomocy w znalezieniu organizacji, do której należysz?                                                                      |                                                                                                    |

| -                                                       | zostaniesz                     | z przekierowa                    | ny do zakładki w                                                                      | której wyszukujesz podr                              | niot:<br>wiadomienia () 🔍 tomasz. dziugiel@wo.pl |
|---------------------------------------------------------|--------------------------------|----------------------------------|---------------------------------------------------------------------------------------|------------------------------------------------------|--------------------------------------------------|
| Komisja<br>Europejska                                   |                                |                                  |                                                                                       |                                                      |                                                  |
| TRACES ADIS                                             | EUROPHYT IRASFF                |                                  |                                                                                       |                                                      |                                                  |
| Documents      Profil uzytkownika      Edytuj swoj prof | tars * E Publications * O Pr   | imor ×                           |                                                                                       |                                                      |                                                  |
|                                                         | Wybierz istniejąc              | y podmiot                        |                                                                                       | Złóż wniosek o zezwolenie                            |                                                  |
|                                                         | Państwo                        | Nie wybrano kraju                | × ⊕ •                                                                                 |                                                      |                                                  |
|                                                         | Sakcia                         |                                  |                                                                                       |                                                      |                                                  |
|                                                         | Sencja.                        |                                  |                                                                                       |                                                      |                                                  |
|                                                         | Rodzaj działalności            |                                  | ~                                                                                     |                                                      |                                                  |
|                                                         | Wyszukaj:                      |                                  |                                                                                       | Q, Wyszukaj                                          |                                                  |
|                                                         |                                |                                  |                                                                                       |                                                      |                                                  |
|                                                         | Nazwa                          | Adres                            | Działalność                                                                           | -                                                    |                                                  |
|                                                         |                                | Rozpo                            | cznij wyszukiwanie, kilkając przycisk <b>"Szukaj"</b> .                               |                                                      |                                                  |
|                                                         |                                |                                  |                                                                                       |                                                      |                                                  |
|                                                         |                                |                                  |                                                                                       |                                                      |                                                  |
|                                                         | Ustatnia aktualizacja: 2024 Za | strzezenia prawne Terms of Use F | 'liki cookie' Oświadczenie o ochronie pryw<br>ska. DG ds. Zdrowia & Baznieczaństwa Żu | atności Dostępność treści Zródła Kontakt Góra strony |                                                  |
|                                                         |                                | IMSOC -<br>przetw                | TRACES.NT 6.10.3 (12/02/2024 14:26:58)<br>przone przez TRACESNT001_PRDwls71.          | -                                                    |                                                  |

- wybieramy **PAŃSTWO**: POLSKA

- W **SEKCJA** Wyszukujemy Rośliny i klikamy Rolę <u>EU Professional Operators other than</u> <u>EU registered professional operators (EUPO)</u>

| < Wybierz istnieją               | cy podmiot                                                                                                    | Złóż wniosek o zezwolenie  |
|----------------------------------|----------------------------------------------------------------------------------------------------|----------------------------|
| Państwo                          | Nie wybrano kraju v 🕢 •                                                                                                    |                            |
| Sekcja:                          | ~                                                                                                    |                            |
| Rodzaj działalności<br>Wyszukaj: | Semen collection centres (SEM-COL)<br>Naslenie I zarodki (Państwa trzecie)<br>Embryo team (EMB)<br>Semen center (EMI)                                                                                                    | Q. Wyszukaj                |
|                                  | United Water (LCLP)<br>EU Cites (Water key)<br>EU Cites (EU_CITES)                                                                                                    |                            |
| Hang                             | Redunity (unite z uropejska)<br>E Uprofessional expensions other than EU registered professional operators (EUPO)<br>EU registered professional operators (EURPO)<br>EURI (Nazystakis Kraje)<br>EURIG (Region)             |                            |
|                                  | Ekologiczny (EFTA, Unia Europeiska)                                                                                                    |                            |
| Ostatnia aktualizacja: 2024 - Z  | Exempted under Article 35(8) of Regulation (EU) 2018/848 (EXEMPTED ART35-8)<br>Import of cultural geode (ETFA, Unia Europejaka)<br>Exemption beneficiaries (AUTHORSED-EITITY)<br>HOLDER-07-THE-GOODS (HOLDER-06-THE-GOODS) | Źródla Kontakt Góra strony |
|                                  | Inne (Wszystkie kraje)<br>Exporter (GXPORTER)<br>Importer (MPORTER)                                                                                                    |                            |

- W **RODZAJ DZIAŁALNOŚCI** wybieramy <u>Profesisional operators other than those</u> referent to in Article 45 (1) IMSOC:

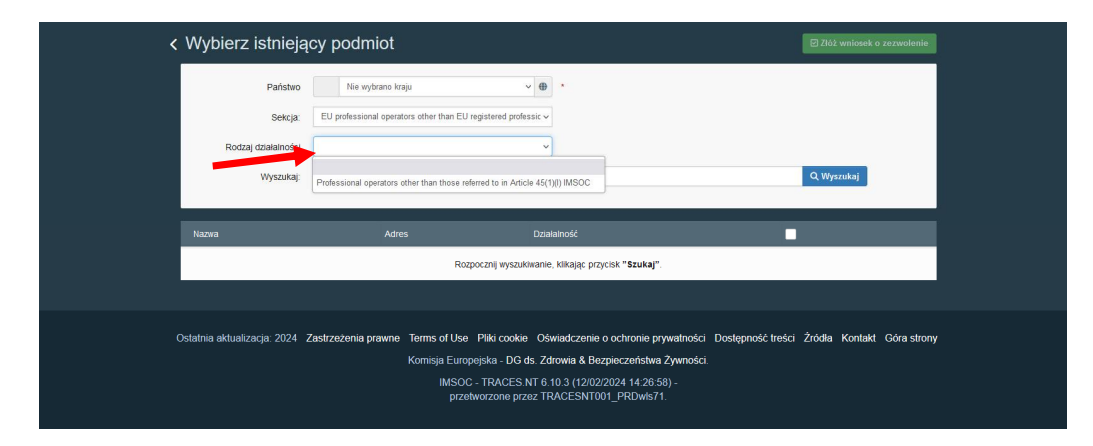

 W pole WYSZUKAJ wpisujemy nazwę podmiotu (rzadko się zdarza ze podmiot ma już konto np. założone przez agencje celną.) Jednak aby przejść dalej należy wpisać nazwę podmiotu:

| Komisja<br>Europojska         IMSOC           TRACES         ADIS         EUROPHYT         IRASEF           MSOC         > Profil ucytikownika         Editudi swój profil > Wybiez podmóły |                                                                                                    |                                                                                                    | _                         | Powładomienia 0 Q tomasz_d | .ziugiel@wp |
|----------------------------------------------------------------------------------------------------|----------------------------------------------------------------------------------------------------|----------------------------------------------------------------------------------------------------|---------------------------|----------------------------|-------------|
| 🚡 Documents 👻 🚯 Panel użytkownika 👻 🛄 Actors 👻 📕 Publications 👻 🌒                                                                                                    | Pomoc +                                                                                                    |                                                                                                    |                           |                            |             |
| < Wybierz istniej                                                                                                    | ący podmiot                                                                                                    |                                                                                                    | Złóż wniosek o zezwoleni  | e                          |             |
| Państwo                                                                                                    | Polska (PL)                                                                                                    | • •                                                                                                    |                           |                            |             |
| Sekcja                                                                                                    | EU professional operators other than EU registered profe                                                          | ssic v                                                                                                    |                           |                            |             |
| Rodzaj działalności                                                                                                    | Professional operators other than those referred to in Arti                                                       | cle v                                                                                                    |                           |                            |             |
| Wyszukaj:                                                                                                    |                                                                                                    |                                                                                                    | Q, Wyszukaj               |                            |             |
| Nazwa                                                                                                    | Adres                                                                                                    | Działalność                                                                                                    |                           |                            |             |
|                                                                                                    | Rozpocznij wyszuk                                                                                                 | iwanie, klikając przycisk <b>"Szukaj"</b> .                                                                                                    |                           |                            |             |
|                                                                                                    |                                                                                                    |                                                                                                    |                           |                            |             |
| Ostatnia aktualizacja: 2024                                                                                                    | Zastrzeżenia prawne Terms of Use Pliki cookie<br>Komisja Europejska - DG o<br>IMSCC - TRACES I<br>przetworcze prz | Oświadczenie o ochronie prywatności Dostępność treśc<br>Is. Zdrowia & Bezpierzeństwa Żywności.<br>IT 6 (10.3 (2002/2024 14.26.58) -<br>e. TDACFS/MTON EDD/wsc71 | i Žródia Kontakt Górastro | ony                        |             |

## - Po wpisaniu i kliknięciu wyszukaj, system wskazuje z najbardziej zbliżone z nazwy podmioty, jeżeli nie ma naszego podmiotu to klikamy **UTWÓRZ NOWY PODMIOT** :

| Europejska IMSOC                                                |                                                                                        |                                                        |                                                                                                    |          |
|-----------------------------------------------------------------|----------------------------------------------------------------------------------------|--------------------------------------------------------|----------------------------------------------------------------------------------------------------|----------|
| TRACES ADIS EUROPHYT                                            | iRASFF                                                                                 |                                                        |                                                                                                    |          |
| IMSOC > Profil użytkownika > Edytuj swój profil > Wybierz podmi |                                                                                        |                                                        |                                                                                                    |          |
| 🖥 Documents 👻 🕘 Panel użytkownika 👻 🖪 Actors 👻 🗮 Publicat       | ons 👻 🚱 Pomoc 👻                                                                        |                                                        |                                                                                                    |          |
| < Wybierz i                                                     | stniejący podmiot                                                                      |                                                        | + Utwórz nowy podmiot                                                                                                    | zwotenie |
|                                                                 | Państwo Polska (PL)<br>Sekcja: EU professional operators othe                          | r than EU registered professic 🗸                       | Czy napravow<br>podmietu, do którego należyze?<br>Wylącznie w takim przypadku możesz<br>rozważyć utworzenie nowego<br>przedsjeństwa, korzystając z przycisku |          |
| Rodzaj o                                                        | ziałalności Professional operators other th<br>Wyszukaj: [Wpisz nazwę przedsiębiorstwa | an those referred to in Article v                      | powyżej.<br>Q. Wyszukaj                                                                                                    |          |
| Nazwa                                                           |                                                                                        | Adres                                                  | Działalność                                                                                                    |          |
| DZIUPOL SP.Z.O                                                  | 0.                                                                                     | VARSHAVSKA 6/32<br>15-063 Blałystok<br>Polska          | > Professional operators other than those referred to in Article<br>45(1)(I) IMSOC EUPO Nowy                                                                 |          |
| FIRMA HANDLO                                                    | NA DZIUBA, TOMASZ DZIUBA                                                               | SIKORSKIEGO 7A<br>41-922 Radzionków<br>Polska          | > Professional operators other than those referred to in Article<br>45(1)(I) IMSOC EUPO Nowy                                                                 |          |
| AHU ARDA ADAI                                                   | /I RADZIUK                                                                             | UL.OBORNICKA 235-237<br>51-114 Wrocław<br>Polska       | $\blacktriangleright$ Professional operators other than those referred to in Article 45(1)(I) IMSOC EUPO $\$ Nowy                                            |          |
| SEDAN D. LUGIE                                                  | WICZ S. ŁUGIEWICZ S.C.                                                                 | POWSTAŃCÓW ŚLĄSKICH 103/1<br>01-355 Warszawa<br>Polska | > Professional operators other than those referred to in Article<br>45(1)(i) IMSOC EUPO Nowy                                                                 |          |

 Po kliknięciu UTWÓRZ NOWY PODMIOT, zostaniemy przeniesieni do strony gdzie będziemy tworzyć konto dla naszej firmy. Należy pamiętać aby dane które będziemy wypełniać były zgodne z danymi w urzędowym rejestrze podmiotów profesjonalnych prowadzonym przez PIORiN, danymi zawartymi w dokumentach towarzyszących importowanej przesyłce, w szczególności z danymi w świadectwie fitosanitarnym:

| Europejska IMSOC                                      | DHVT     | IDASEE                           |               |                          |                                 |         |                |  |
|-------------------------------------------------------|----------|----------------------------------|---------------|--------------------------|---------------------------------|---------|----------------|--|
| IMSOC > Profil użytkownika > Edytuj swój profil > Wyb | erz podm | ioty > Utwórz podmiot, aby wnios |               |                          |                                 |         |                |  |
| 🖥 Documents 👻 🤁 Panel użytkownika 👻 🖽 Actors 👻 🛛      | Publicat | ions 👻 🚱 Pomoc 👻                 |               |                          |                                 |         |                |  |
| < Utw                                                 | orz p    | odmiot, aby wnios                | skować o do   | ołączenie do <b>n00</b>  | 8v2t4                           | 🗖 Utwór | z nowy podmiot |  |
| Dane P                                                | dmiotu   |                                  |               | Rozdział lub działalność |                                 |         |                |  |
|                                                       | Nazwa    | Tomasz Dziugieł                  | •             | Obszar                   | Brak rozdziału dla danej sekcji | v *     |                |  |
|                                                       | Państwo  | Polska (PL)                      | ~ ⊕ ·         |                          |                                 |         | _              |  |
| Numer                                                 | telefonu | +32 21 12 10 01                  | ☆ +           |                          |                                 |         |                |  |
|                                                       |          |                                  |               |                          |                                 |         |                |  |
| Address                                               |          |                                  | + Add address |                          |                                 |         |                |  |
| 1                                                     |          |                                  |               |                          |                                 |         |                |  |
|                                                       | Region   | Warszawa / województwo maz       | owieckie PL-  |                          |                                 |         |                |  |
|                                                       | Miasto   | Q, 05-075 Warszawa               | ~ *           |                          |                                 |         |                |  |
|                                                       | Adres    | ul. Żółkiewskiego 17             |               |                          |                                 |         |                |  |
|                                                       |          |                                  | 10            |                          |                                 |         |                |  |

- Przy wpisywaniu danych do pozycji "Miasto" należy rozpocząć wpisywanie danych od kodu pocztowego – i pojawi się rozwijana lista – z listy wybrać właściwy kod miasta i uzupełnić poniżej adres w mieście
- W następnej kolejności wybrać w zakładce ROZDZIAŁ LUB DZIAŁALNOŚĆ w polu
   OBSZAR wybrać <u>Rośliny</u> (należy zawsze wybierać, nawet jeżeli przedmiotem importu będą używane maszyny rolnicze lub leśne):

| Komisjin<br>Europejska         IMSOC           TRACES - ADIS         EUROPHYT - I           MISOC > Profil utytkownika > Edytuj svid profil > Wyberz podinu           Documents - @ Panel utytkownika - @ Actors - @ Publicativ            @ Actors - @ Publicativ            Utwórz pod | RASFF<br>y > Unidar, podmot, aby emoskować o dołączenie do nó<br>ons - O Pomoc -<br>dmiot, aby wnioskować o doła | ‱24<br>ączenie do <b>n008v2t4</b>                                                                                                    | Poviadomienia     Comaz_dolugiel@wp.pi     tomaz_dolugiel@wp.pi     thrwfrz nowy podmilot |
|----------------------------------------------------------------------------------------------------|----------------------------------------------------------------------------------------------------|----------------------------------------------------------------------------------------------------|-------------------------------------------------------------------------------------------|
| Dane Podmiotu                                                                                                    |                                                                                                    |                                                                                                    |                                                                                           |
| Nazova<br>Państwo<br>Numer telefonu<br>~                                                                                                    | Tomasz Dziugel         •           Płotka (PL)         •           •         +32.21 12 10 01                     | Obszar Brak rozdziału dla danej sekcji v<br>Brak rozdziału dla danej sekcji<br>Ekologiczny<br>Przywożone produkty z drewna<br>Roklimy<br>Fiching<br>Weterynania<br>Esada od chor dribon Acimal Drivin |                                                                                           |
| Addresses                                                                                                    | + Add address                                                                                                    | Zywność<br>Wasteshipment Regulation                                                                                                    |                                                                                           |
| 1<br>Region<br>Miasto<br>Adres<br>Współrzędne                                                                                                    | Warszawa / województwo mazowieckie (rg.<br>RE)<br>Q 05075 Warszawa                                               |                                                                                                    |                                                                                           |

 następnie należy uzupełnić pola SEKCJA i DZIAŁALNOŚĆ wybierając pozycje wg poniższego wyboru:

| czegóły działalności |                                                                             |   |
|----------------------|-----------------------------------------------------------------------------|---|
| Sekcja               | EU professional operators other than EU registered professiona $$           | * |
| Działalność          | Professional operators other than those referred to in Article 45( $$ $$ $$ | * |
| Identyfikator        |                                                                             |   |
| Ważny od dnia        | // 🗰 +02:00 CEST                                                            |   |
| Ważny do dnia        | // # +02:00 CEST                                                            |   |
| Data publikacji      | <b></b>                                                                     |   |
| Data rozpoczęcia     | <b>**</b>                                                                   |   |

 w zakładce ACTIVITY ADDRESS – pokazuje się adres wskazany przy rejestracji. Jeżeli podmiot będzie prowadził działalność pod innym adresem niż adres rejestracji należy wskazać adres wybierając z "globusa" dane adresowe:

| 🟫 🖹 Documents - 🕲 Panel użytkownika - 🖽 Actors - 🗮 Pu |                                                                                           | 🌲 Powiadomienia 🚺 🔍            |                                                       |                     |  |  |  |
|-------------------------------------------------------|-------------------------------------------------------------------------------------------|--------------------------------|-------------------------------------------------------|---------------------|--|--|--|
| < Utwórz podmiot, aby wnioskować                      | < Utwórz podmiot, aby wnioskować o dołączenie do n008v2t4                                 |                                |                                                       |                     |  |  |  |
| Dane Podmiotu                                         |                                                                                           | Rozdział lub działalność       |                                                       |                     |  |  |  |
| Nazwa                                                 | Tomasz Dziugieł                                                                           | Obszar                         | Rośliny v                                             |                     |  |  |  |
| Państwo<br>Numer telefonu                             | Polska (PL)     ·     ·     ·     ·     ·     ·     ·     ·     ·     ·     ·     ·     · | Działalność                    |                                                       |                     |  |  |  |
| ×                                                     |                                                                                           | ✓ Szczegóły działalności       |                                                       |                     |  |  |  |
|                                                       |                                                                                           | Sekcja                         | EU professional operators other than EU registered    | professional o; 🗸 🔺 |  |  |  |
| Addresses                                             | + Add address                                                                             | Działalność                    | Professional operators other than those referred to i | n Article 45(1)( v  |  |  |  |
|                                                       |                                                                                           | Identyfikator                  |                                                       |                     |  |  |  |
| Region                                                | Warszawa / województwo mazowieckie PL-                                                    | Ważny od dnia                  |                                                       | +01:00 CET          |  |  |  |
| Miasto                                                | Q 05-075 Warszawa 🗸                                                                       | Ważny do dnia                  |                                                       | +01:00 CET          |  |  |  |
| Adres                                                 | ul. Žółkiewskiego 17 *                                                                    | Data publikacji                | <b>*</b>                                              |                     |  |  |  |
| Współrzędne                                           | Szerakość geo 😒 🔹 1 Długość 🔯 🔹                                                           | Data rozpoczęcia<br>stosowania |                                                       |                     |  |  |  |
|                                                       |                                                                                           | ✓ Activity Address             |                                                       |                     |  |  |  |
| klentyfikatory oper                                   | atora + Dodaj identyfikator                                                               | Address                        | ul. Żółkiewskiego 17<br>– 05-075 Warszawa             | <b>.</b>            |  |  |  |

## – Po wypełnieniu wszystkich pół należy kliknąć **UTWÓRZ NOWY PODMIOT:**

| <ul> <li>♠ B Documents - ● Panel uzytkownika - ■ Actors</li> <li>&lt; Utwórz podmiot, aby wniosk</li> </ul> | Publications ·      Promoc · |                                      | Powiadomienia [0] |
|----------------------------------------------------------------------------------------------------|------------------------------|--------------------------------------|-------------------|
| Dane Pr                                                                                                    | fodmiotu                     | Rozdział lub działalność             |                   |
|                                                                                                    |                              |                                      |                   |
| – Poutw                                                                                                    | vorzeniu nojawi sie komu     | unikat Potwierdź wniosek o zezwoleni | e" należy         |

Po utworzeniu pojawi się komunikat "Potwierdz wniosek o zezwolenie", nalezy kliknąć PRZEŚLIJ WNIOSEK O ZEZWOLENIE.

| 🖥 Documents 👻 🚯 Panel użytkownika 👻 💷 Actors 👻 📑 Publi | ications - O Pomoc -                    |                                           |                                         | 🜲 Powiadomienia 🚺  |
|--------------------------------------------------------|-----------------------------------------|-------------------------------------------|-----------------------------------------|--------------------|
| Utwórz podmiot, aby wnioskować o                       | o dołączenie c Potwierdź wr<br>Dziugieł | niosek o zezwolenie dla <b>Tomasz</b>     | ×                                       | O Utwórz nowy podm |
| Dane Podmiotu                                          | Opcjonalne, możesz d<br>Władomość       | iostarczyć dodatkowe przydatne informacje |                                         |                    |
| Nazwa                                                  | Tomasz Dziugieł                         |                                           | *                                       |                    |
| Państwo                                                | Polska (PL)                             |                                           |                                         |                    |
| Numer telefonu                                         | 432 21 12 10 01 Adres e-mail            | ame@domain.com                            |                                         |                    |
|                                                        | Numer telefonu                          | +32 02 123456                             | than EU registered professional or ~    |                    |
| Addresses                                              |                                         | Ant.oj Prześlij wniosek o zezwol          | n those referred to in Article 45(1)( ~ |                    |
| 1                                                      |                                         | HUCH STREET                               |                                         |                    |
| Region                                                 | Warszawa / województwo mazowieckie PL-  | Ważny od dnia                             | +01:00 CET                              |                    |
| Miasto                                                 | Q 05-075 Warszawa 🗸 •                   | Ważny do dnia                             | +01:00 CET                              |                    |
| Adres                                                  | ul. Żółkiewskiego 17 *                  | Data publikacji                           |                                         |                    |
|                                                        | lie                                     | Data rozpoczęcia<br>stosowania            | 8                                       |                    |
| Współrzędne                                            | Szerokość ged 🗘 ° / Długość 💭 °         |                                           |                                         |                    |
|                                                        |                                         | V Activity Address                        |                                         |                    |

 Po przesłaniu wniosku o zezwolenie pojawi się okno z informacją o pomyślnym zakończeniu procesu rejestracji w systemie TRACES:

| Zaż<br>skont<br>wev | <b>İ</b><br>addana rola jest w trakcie weryfikacji. W celu zatwierdzenia roli, prosimy o<br>aktowanie się z odpowiedzialnym organem krajowym bądź administratorem<br>vnątrz organizacji. W momencie zatwierdzenia, system wyśle do państwa<br>powiadomienie drogą mailową. |
|---------------------|----------------------------------------------------------------------------------------------------|
|                     | Wybierz rodzaj organizacji, do której chcesz uzyskać dostęp:                                                                                                    |
|                     | Podmiot                                                                                                    |
|                     |                                                                                                    |

W celu zatwierdzenia wniosku proszę o skontaktowanie się z Dział Nadzoru Fitosanitarnego telefonicznie (22) 773 59 08 wew. 108 lub e-mail *dnf-warszawa@piorin.gov.pl.* <u>Założone konto będzie</u> <u>zweryfikowane tylko wtedy kiedy podmiot będzie posiadał wpis do rejestru podmiotów</u> <u>profesjonalnych</u>. Wpisu można dokonać w Oddziałach terenowych dla miejsca rejestracji firmy.

- 10. Zarejestrowany w systemie podmiot nie musi samodzielnie tworzyć dokumentu CHED-PP, ma możliwość skorzystania usług podmiotu zewnętrznego, który za odpłatnością utworzą dokument.
- 11. Jeżeli zamierzasz samodzielnie tworzyć dokument CHED-PP dla importowanych przez siebie przesyłek musisz mieć funkcję "**Odpowiedzialny za przesyłkę**" nadanie powyższej funkcji odbywa się poprzez:
  - a) Należy wejść na swój profil i kliknąć w zieloną zakładkę + ADD ACTIVITY SECTION:

|    | Hange Actor | s • 🗠 Kapony • 🛛 | Publications - | Vormoc -                                                |
|----|-------------|------------------|----------------|---------------------------------------------------------|
|    |             |                  | Addresses      | + Add address                                           |
| b) | Poiawi      | sie okno v       | a<br>w którym  | m w zakładce. Wybierz sekcie" należy wskazać sekcie dla |

b) Pojawi się okno w ktorym w zakładce "Wybierz sekcję" nalezy wskazać sekcję działalności RFL Responsible For the Load:

| Identylikator                                        |                                   |   |       |        |
|------------------------------------------------------|-----------------------------------|---|-------|--------|
| >Professional operators other than those referred to | o in Article 45(1)(I) IMSOC Ważny | 0 | No n  | emarks |
| Wybierz sekcję                                       | ~                                 |   |       |        |
| Brak dz                                              | iałalności podmiotu.              |   | Uwagi |        |
|                                                      |                                   |   |       |        |

## c) A następnie DODAJ DZIAŁALNOŚĆ:

| RFL Responsible For the Load (Freight Forwarder) |                  |
|--------------------------------------------------|------------------|
| Brak działalności podmiotu.                      | zlatatność Uwagi |
|                                                  |                  |

d) I wybrać ODPOWIEDZIALNY ZA PRZESYŁKĘ, a następnie WYSZUKAJ WŁAŚCIWY ORGAN – tzn. należy wybrać przejście graniczne przez które będzie wprowadzana na obszar UE przesyłka. Jest możliwość wyboru kilku przejść granicznych ale należy dążyć do wybrania faktycznego miejsca wprowadzenia przesyłki do Polski (*Lista przejść przez które będą* wprowadzane przesyłki może być aktualizowana w miarę potrzeb):

| Odpowiedzialny za przesy               | /łkę                              | Y        | <b>I I</b> <i>✓</i> | No remarks |
|----------------------------------------|-----------------------------------|----------|---------------------|------------|
| ✓ Szczegóły działalności               |                                   |          |                     |            |
| Ważny od dnia                          |                                   | 曲        |                     |            |
| Ważny do dnia                          |                                   | <b>#</b> |                     |            |
|                                        |                                   |          |                     |            |
| ✓ Adres                                |                                   |          |                     |            |
| ✓ Adres<br>Adres                       | ul. Diamentowa 6<br>20-447 Lublin |          | <u>.</u> .          |            |
| ✓ Adres Adres ✓ Przypisane właściwe or | ul. Diamentowa 6<br>20-447 Lublin |          | <b>⊕</b> -          |            |

e) Po kliknięciu w pole "**Wyszukaj właściwy organ**" pojawi się kolejne okno w którym mamy różne możliwości wyszukiwania organów przez które będzie dokonywany wwóz do UE:

 jeżeli wybierzemy Państwo (Polska (PL)) oraz Funkcja (PKG – Punkt kontroli granicznej – to po kliknięciu "Wyszukaj" wyświetlą się wszystkie PKG zlokalizowane na polskiej granicy:

| 123      | Search and | assign respo       | nsible aut | horities          |            |                 | × 40         | tivity S |
|----------|------------|--------------------|------------|-------------------|------------|-----------------|--------------|----------|
|          | Wyszukaj:  | Podaj nazwę, adres | s, miasto  |                   | Q Wyszukaj | Wyszukiwanie za | awansowane 🔺 |          |
| ie właśc | Państwo    | Polska (PL)        | ~ •        | Kod               |            |                 |              |          |
|          | Funkcja    | PKG - Punkt kontro | oli grar 🗸 |                   |            |                 |              |          |
|          | Nazwa      | Państwo            | Adres      | Funkcja           | Kod        | Obszar          |              |          |
|          |            |                    | ⊗ Brak pas | sujących wyników. |            |                 |              |          |
|          |            |                    |            |                   |            |                 |              |          |
|          |            |                    |            |                   |            |                 | Zamknij      |          |
|          |            |                    |            |                   |            |                 |              |          |

z rozwijanej listy należy kliknąć "Wybierz" przy właściwym PKG:

| arek 123         | Wysz                   | ukaj:  | Podaj nazwę, adre                                         | es, miasto                      |                                     | Q Wyszukaj Wyszukiwan                                      | ie zaawansowane 🔺 | tivity Secti |
|------------------|------------------------|--------|-----------------------------------------------------------|---------------------------------|-------------------------------------|------------------------------------------------------------|-------------------|--------------|
|                  | Pań                    | istwo  | Polska (Pl                                                | .) ~                            |                                     | Kod                                                        |                   |              |
| Przypisane właś  | Fur                    | nkcja  | PKG - Punkt kont                                          | roli grar 🗸                     |                                     |                                                            |                   |              |
| Nazwa            | Kuźnica<br>Białostocka | Polska | Kuźnica<br>Białostocka<br>16-123<br>Kuźnica K.<br>Sokółki | Punkt<br>kontroli<br>granicznej | PLKUB3Bio                           | Ekologiczny<br>COI rw COI Extract rw OO CERT rw            | ピ Wybierz 🔺       |              |
|                  | Kobylany               | Polska | Kobylany<br>21-540<br>Małaszewicze                        | Punkt<br>kontroli<br>granicznej | PLKBL2<br><i>UN/LOCODE</i><br>PLKBL | Rośliny<br>CHED-PP rw ePhyto rw<br>EUROPHYT IN rw PHYTO rw | C Wybierz         |              |
|                  | Kobylany               | Polska | Kobylany<br>21-540<br>Małaszewicze                        | Punkt<br>kontroli<br>granicznej | PLKBL2Bio                           | Ekologiczny<br>COI rw COI Extract rw OO CERT rw            | 🕑 Wybierz         |              |
| aktualizacja: 20 | Warszawa               | Polska | ul. Wirażowa<br>35<br>02-158<br>Warszawa                  | Punkt<br>kontroli<br>granicznej | PLWAW4<br><i>UN/LOCODE</i><br>PLWAW | Rośliny<br>CHED-PP rw ePhyto rw<br>EUROPHYT IN rw PHYTO rw | C Wybierz         | ła Kontakt   |
|                  | Warszawa               | Polska | ul. Wirażowa<br>35<br>02-158                              | Punkt<br>kontroli<br>granicznej | PLWAW4Bio                           | Ekologiczny<br>COI rw COI Extract rw OO CERT rw            | C Wybierz         |              |

następnie należy dokonany wybór zapisać wybierając "Zapisz":

| IMSOC > Katalog > Podmioty > Edytuj Marek 123  |           |                                              |
|------------------------------------------------|-----------|----------------------------------------------|
| Marek 123                                      |           | 🕽 🔹 💼 Usuń 🛛 + Add Activity Section 🗖 Zapisz |
| Powodzenie: Podmiot Marek 123 został zapisany. |           | ×                                            |
| Last modified by: Marek Engel (TNT GUI)        |           |                                              |
| Dane Podmiotu                                  | Addresses | + Add address                                |
| Nazwa Marek 123 *                              |           |                                              |

- Funkcja "odpowiedzialny za przesyłkę" zmieni status na "Ważny":

| RFL Responsible For the Load (Freight Forwarder) |                                |        |
|--------------------------------------------------|--------------------------------|--------|
| Identyfikator                                    | – 💉 😴 +Dodaj działalność Uwagi |        |
| >Odpowiedzialny za przesyłkę Ważny               | No r                           | emarks |

Od teraz można tworzyć dokument CHED-PP dla przesyłki:

 po zalogowaniu do systemu, należy kliknąć na zakładkę "Documents" – rozwinie się lista, z której należy wybrać "CHED":

| Docus of the Banel użytkownik                                                                                                    | ka 🗸 🖪 Actors 🗸 🗠 Raporty 🗸 🗐 Publications 🗸                                                   | Pomoc -                  |          |
|----------------------------------------------------------------------------------------------------|------------------------------------------------------------------------------------------------|--------------------------|----------|
| DG SANTE<br>Przywóz do UE<br>Świadectwo weterynaryjne dla UE                                                                                        |                                                                                                | Planned Unavailabilities |          |
| Świadectwo fitosanitarne<br>Fitosanitarne świadectwo przywozowe lub<br>powrotnego wywozu                                                            | 0 CEST .                                                                                       | 25 April 11:00 📮         | T\<br>U! |
| Wspólny dokument wejścia dotyczący<br>zdrowia w odniesieniu do roślin, produktów<br>roślinnych i roślinnego materiału<br>rozmnożeniowego, produktów | e <b>men (v2.0) is now available</b><br>ertificate "(US) Equine Semen (v2.0)" is now<br>elish. |                          |          |
| pochodzenia zwierzęcego i żywych<br>zwierzat                                                                                                    | vill be available in other languages by the end of                                             | 29 April 09:17           | V        |

 klikając w zielone pole "Utwórz nowy CHED" – rozpoczynamy tworzenie dokumentu dla przesyłki:

| IMSOC > TRA                                                                                                    | IMSOC > TRACES > Dokumentacja zdrowotna > CHED > Wyszukaj CHED |                       |                    |                   |                       |               |                    |                        |            |
|----------------------------------------------------------------------------------------------------|----------------------------------------------------------------|-----------------------|--------------------|-------------------|-----------------------|---------------|--------------------|------------------------|------------|
| Documents -                                                                                                    | <ul> <li>Panel użytkow</li> </ul>                              | nika 🗸 🖪 Actors 🗸 🗜   | 🗹 Raporty 👻 🖪 Publ | ications - 🔞 Pomo | с -                   |               |                    |                        |            |
| Wyszukaj wspólny dokument wejścia Brukuj wzór CHED + Add follow up Q. Moje oczekujące świadectwa + Utwórz nowy CHED dotyczący zdrowia |                                                                |                       |                    |                   |                       |               |                    |                        |            |
| Wyszukaj:                                                                                                    | Podaj numer refer                                              | encyjny               |                    |                   | Q Wyszukaj            | Wyszukiwanie  | zaawansowane 🕨     | Wyświetlono 0 /        | 0 results. |
| Odesłanie                                                                                                    | Zakład pochodzenia                                             | Miejsce przeznaczenia | Nadawca/eksporter  | Odbiorca/importer | Wcześniejsze powiador | nienie Towary | Ostatnia aktualiza | cja z dnia <b>↓⊼</b> S | Status     |
|                                                                                                    | Rozpocznij wyszukiwanie, klikając przycisk <b>"Szukaj"</b> .   |                       |                    |                   |                       |               |                    |                        |            |